# NXP AN11461 sensor Application note

http://www.manuallib.com/nxp/an11461-sensor-application-note.html

This application note is related to the installation procedures of the PTEV501B Board. It describes the board and the required actions to hand on quickly the Evaluation board.

ManualLib.com collects and classifies the global product instrunction manuals to help users access anytime and anywhere, helping users make better use of products.

http://www.manuallib.com

Quick Start Up Guide PTEV501B Board

Rev. 1.2 — 6 March 2014 277612

Application note COMPANY PUBLIC

| <b>Document information</b> | on                                                                                                    |
|-----------------------------|----------------------------------------------------------------------------------------------------|
| Info                        | Content                                                                                                    |
| Keywords                    | PTEV501, PT501, LPCXpresso, MCU, Code Red, eclipse, LPC1227, reader library                                                                                                    |
| Abstract                    | This application note is related to the installation procedures of the PTEV501B Board. It describes the board and the required actions to hand on quickly the Evaluation board. |

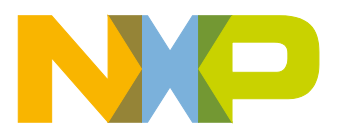

#### **Revision history**

| Rev | Date     | Description                                                         |
|-----|----------|---------------------------------------------------------------------|
| 1.2 | 20140306 | Updated clock configuration for use with external clock source      |
| 1.1 | 20131212 | Added Mass erase description and schematics of PTEV501B analog part |
| 1.0 | 20131118 | First release                                                       |

# **Contact information**

For more information, please visit: <u>http://www.nxp.com</u>

For sales office addresses, please send an email to: <a href="mailto:salesaddresses@nxp.com">salesaddresses@nxp.com</a>

AN11461 Application note COMPANY PUBLIC All information provided in this document is subject to legal disclaimers. Rev. 1.2 — 6 March 2014 277612 © NXP N.V. 2014. All rights reserved. 2 of 32

# 1. Introduction

This application note gives a detailed overview of the hardware for operating with the PT501 NFC Card Emulation and NFC Peer-to-Peer Solution [1]. We use the LPCXpresso LPC 1227 [4] and the Blueboard (**Chapter 2**), the installation procedures of the Development Environment (**Chapter 5.1**) and the handling of the project using the NXP Reader Library (**Chapter 5.3**).

The projects used in this documentation are:

Card Emulation

# 2. Hardware overview of the PT501 Card Emulation solution

The PT501 Card Emulation solution is made up of 2 separate boards:

- A PTEV501B Evaluation board [3] provided by NXP (**12NC**: 9353 029 06699). This board has connectors which are designed to fit exactly to the ones of the companion LPCXpresso LPC 1227 development board.
- A commercial LPCXpresso LPC 1227 development board [4] (12NC: 935294603598, Type: OM13008) which can be provided by NXP or bought directly on the market. See [2].

Once the two boards are put together via the connectors, the PT501 Card Emulation solution is ready for use.

# 2.1 PTEV501B Evaluation board

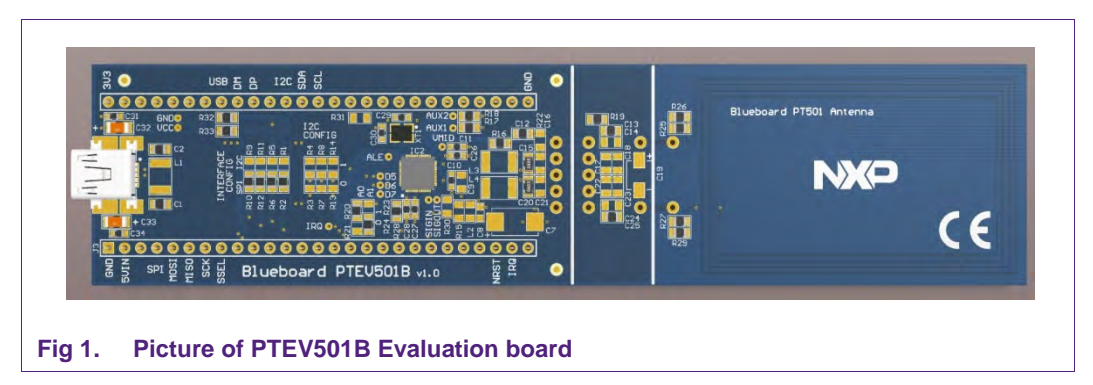

The PTEV501B Evaluation board embeds the PT501 generic 13.56 MHz communication interface, with matching network and the antenna. The PT501 supports different kind of contactless communication methods and protocols at 13.56 MHz:

- Passive target device for NFC IP-1 mode communication (Peer to Peer)
- Card operation mode supporting ISO/IEC 14443-A and FeliCa compliant protocol

Thanks to the relevant solder bridges, the host link of PTEV501B Evaluation board can be configured for:

- I<sup>2</sup>C
- SPI

| AN11461                            | All information provided in this document is subject to legal disclaimers. | © NXP N.V. 2014. All rights reserved. |
|------------------------------------|----------------------------------------------------------------------------|---------------------------------------|
| Application note<br>COMPANY PUBLIC | Rev. 1.2 — 6 March 2014<br>277612                                          | 3 of 32                               |

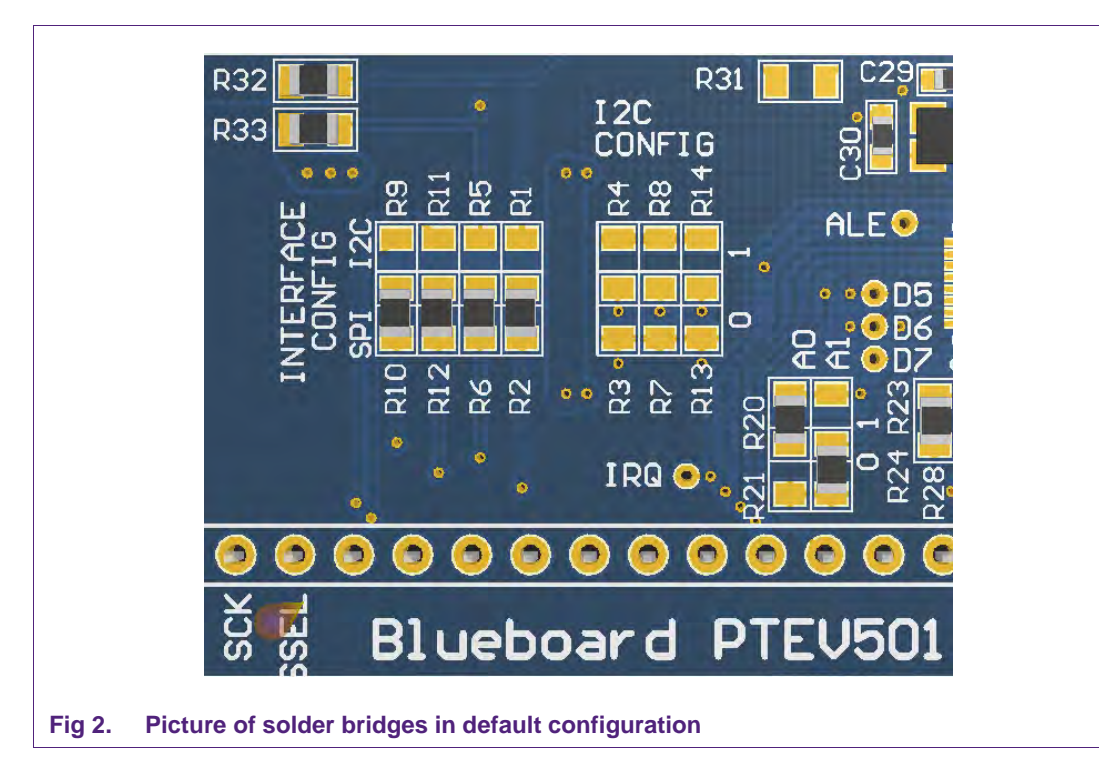

The default interface configuration of the PTEV501B Evaluation board is SPI. The detailed interface configuration is described in section 2.6.

# 2.1.1 Comparison with the PNEV512B Evaluation board

The PTEV501B has basically the same board layout as the PNEV512B Evaluation board. Since the PT501 acts as passive device in card emulation and P2P mode, all parts for the transmitter output are not necessary. This is visible if one compares the two boards as in Figure 3.

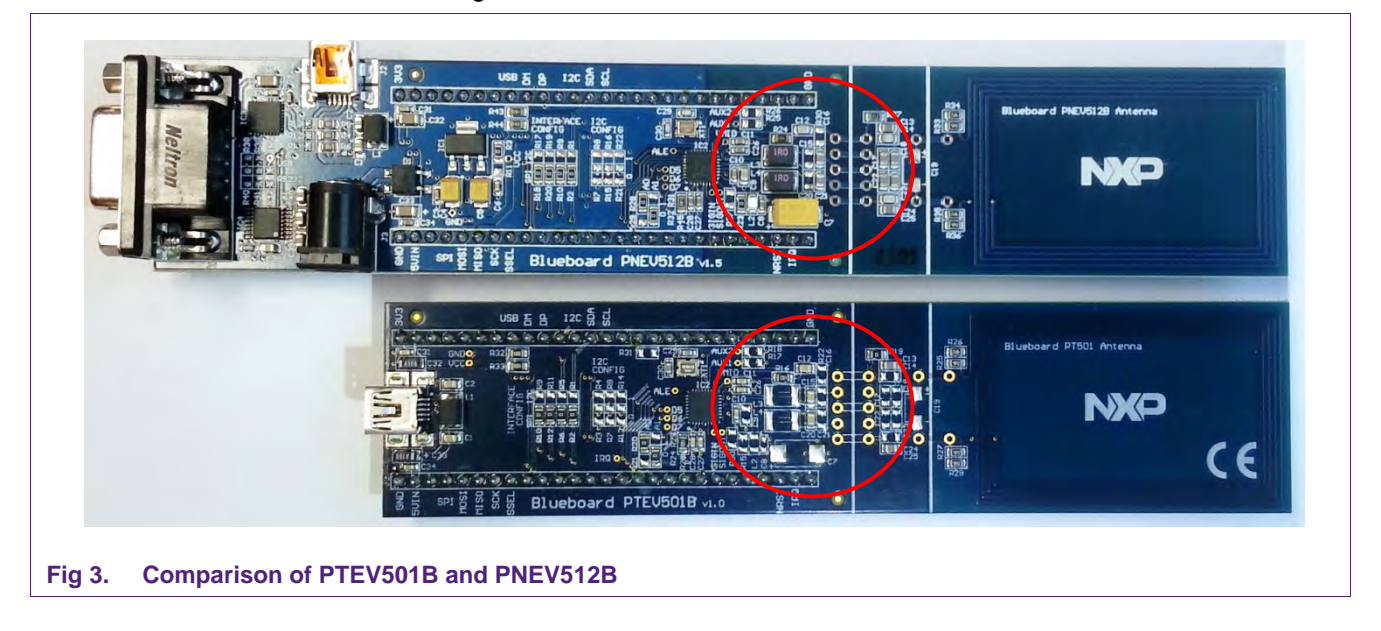

 
 AN11461
 All information provided in this document is subject to legal disclaimers.
 © NXP N.V. 2014. All rights reserved.

 Application note COMPANY PUBLIC
 Rev. 1.2 — 6 March 2014 277612
 4 of 32
 The list of necessary components for the receiver part find here:

| Table 1. Necessary compone | nts of the PTEV501B analo | g part |
|----------------------------|---------------------------|--------|
| Component type             | Part Nr.                  | Value  |
| Capacitor                  | C12, C15, C20             | 1 nF   |
| Capacitor                  | C13, C25                  | 220 pF |
| Resistor                   | R16                       | 1 kΩ   |
| Resistor                   | R19                       | 0 Ω    |
| Resistor                   | R25, R26, R27, R29        | 4,4 Ω  |

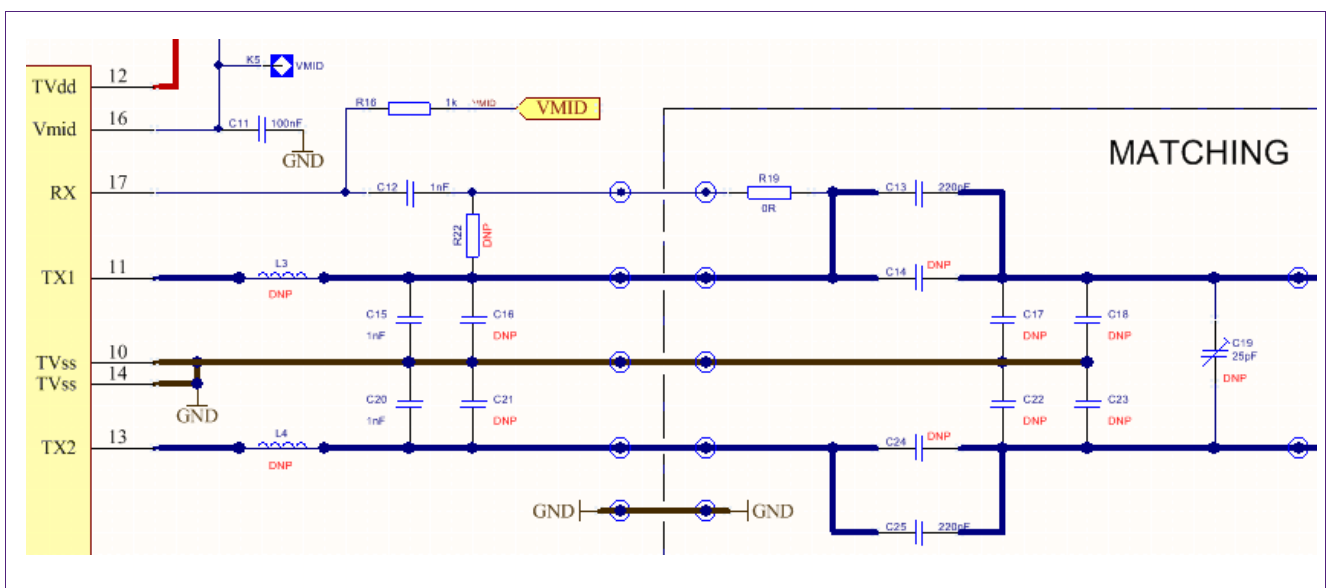

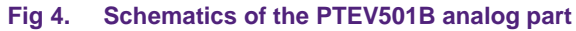

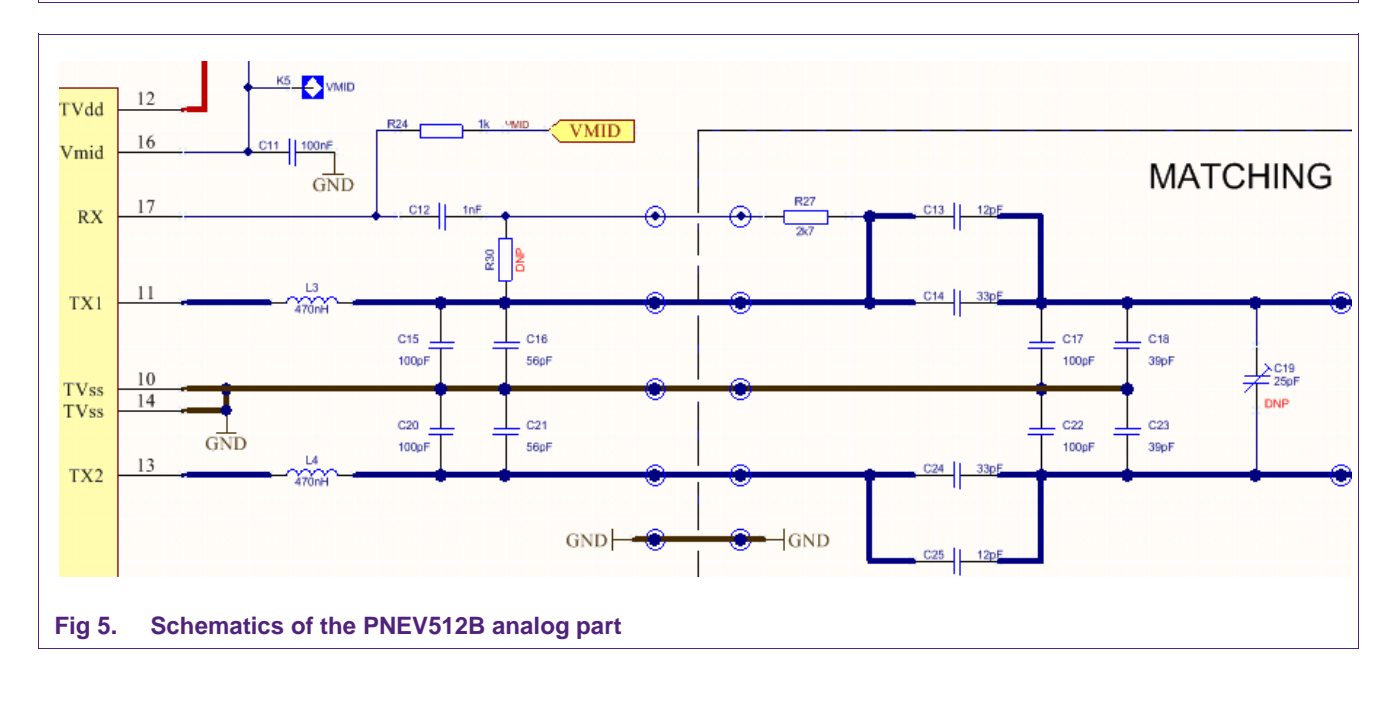

| AN11461                            | All information provided in this document is subject to legal disclaimers. | © NXP N.V. 2014. All rights reserved. |
|------------------------------------|----------------------------------------------------------------------------|---------------------------------------|
| Application note<br>COMPANY PUBLIC | Rev. 1.2 — 6 March 2014<br>277612                                          | 5 of 32                               |

Figure 4 and 5 show the analog parts of the PTEV501B and PNEV512B boards. DNP (do not place) means that this components have routed footprints but are not placed on the PCB to show the differences to the PNEV512B.

| Table 2 | Unused com | nonents of th  | he PNEV512B | analog part |
|---------|------------|----------------|-------------|-------------|
|         | Unused com | iponenta or ti |             | analog part |

| Component type | Part Nr.                                       |
|----------------|------------------------------------------------|
| Inductor       | L2, L3, L4                                     |
| Resistor       | R23                                            |
| Capacitor      | C7, C8, C14, C16, C17, C18, C21, C22, C23, C24 |

#### 2.2 CE certification of the Blueboard

The PTEV501B V1.0 is CE certified.

#### 2.3 LPCXpresso LPC1227 development board

The LPC1227 development board integrates a NXP ARM Cortex-M0 microcontroller LPC1227 with 128 Kbytes of Flash memory and 8 Kbytes of RAM. It integrates a lot of hardware parts:

- 1 Serial UART interface,
- 1 SPI controller,
- 1 I<sup>2</sup>C controller,
- Serial Wire test/debug interface,
- For detailed information, see LPC12xx User Manual [5]

The LPCXpresso board contains a JTAG/ SWD debugger called the "LPC-Link" and a target MCU. LPC-Link is equipped with a 10-pin JTAG header and it seamlessly connects to the target via USB (the USB interface and other debug features are provided by NXP's ARM9 based LPC3154 MCU).

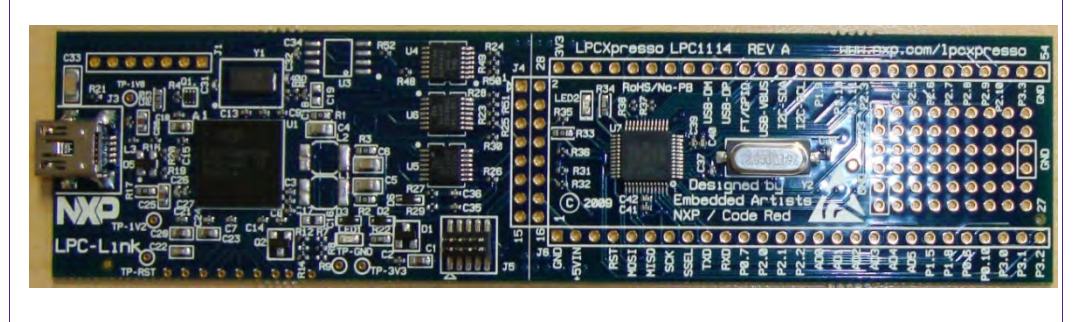

Fig 6. Picture of LPCXpresso LPC1227 development board

#### 2.4 Preparation of the hardware

The first step after unpacking the Blue Board and the LPCXpresso is soldering the connectors onto the boards to get them together. In our example we use a multipoint connector as one can see on the pictures below.

AN11461 Application note COMPANY PUBLIC All information provided in this document is subject to legal disclaimers. Rev. 1.2 — 6 March 2014 277612 © NXP N.V. 2014. All rights reserved. 6 of 32

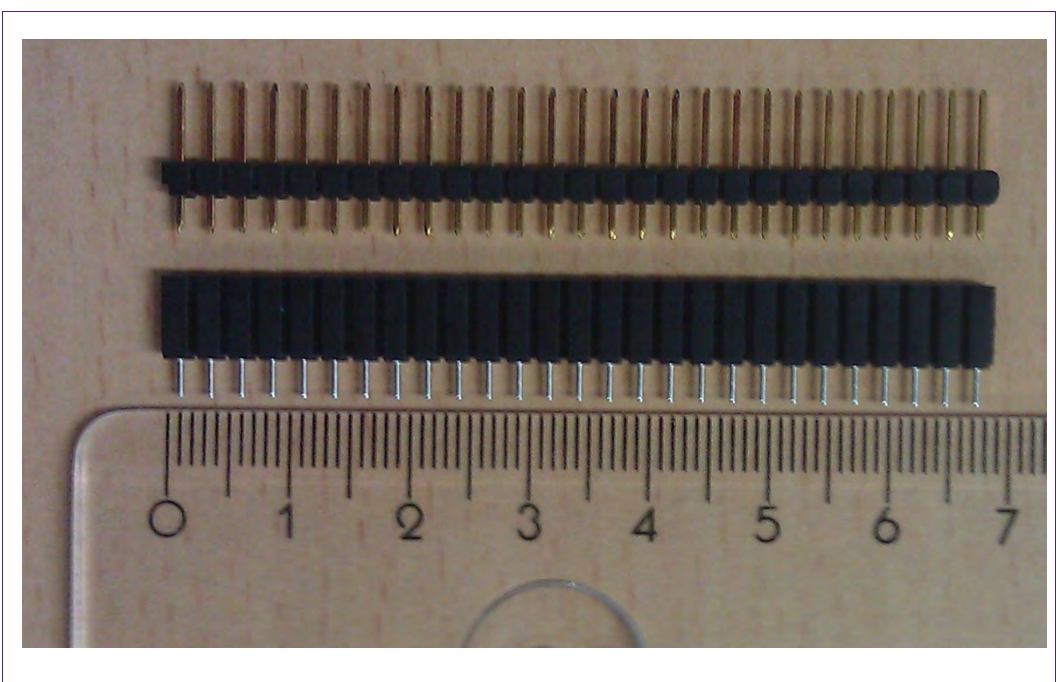

#### Fig 7. Multipoint Connectors we used

One may buy these connectors at any electronic store. Here are some examples [7]. After soldering the connectors connect the boards as shown on the following figure.

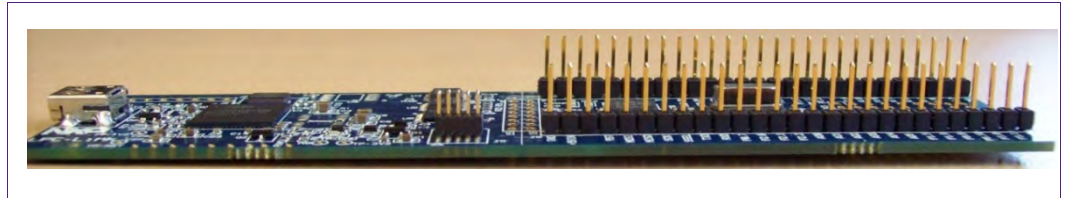

#### Fig 8. LPCXpresso with the Multipoint Connectors

Now the hardware is ready to use. Please connect the LPCXpresso board with the Blueboard.

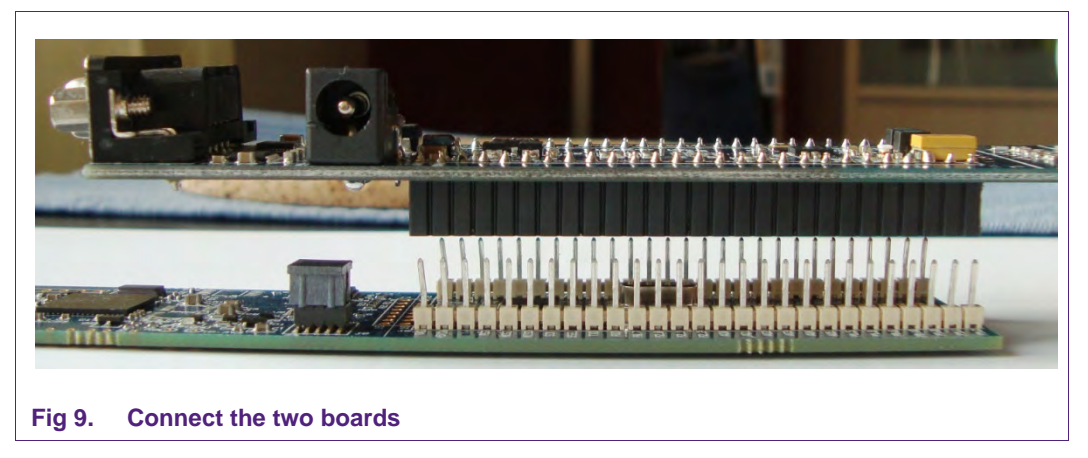

AN11461 Application note COMPANY PUBLIC All information provided in this document is subject to legal disclaimers. Rev. 1.2 — 6 March 2014 277612 © NXP N.V. 2014. All rights reserved. 7 of 32

# 2.5 Interesting points of measurement

On the PTEV501B Evaluation board are test pads for measurement purposes.

- VCC GND D5 •
- AUX1 .
- D7
- ALE

SIGOUT

D6

•

AUX2

IRQ

- SIGIN
- VMID

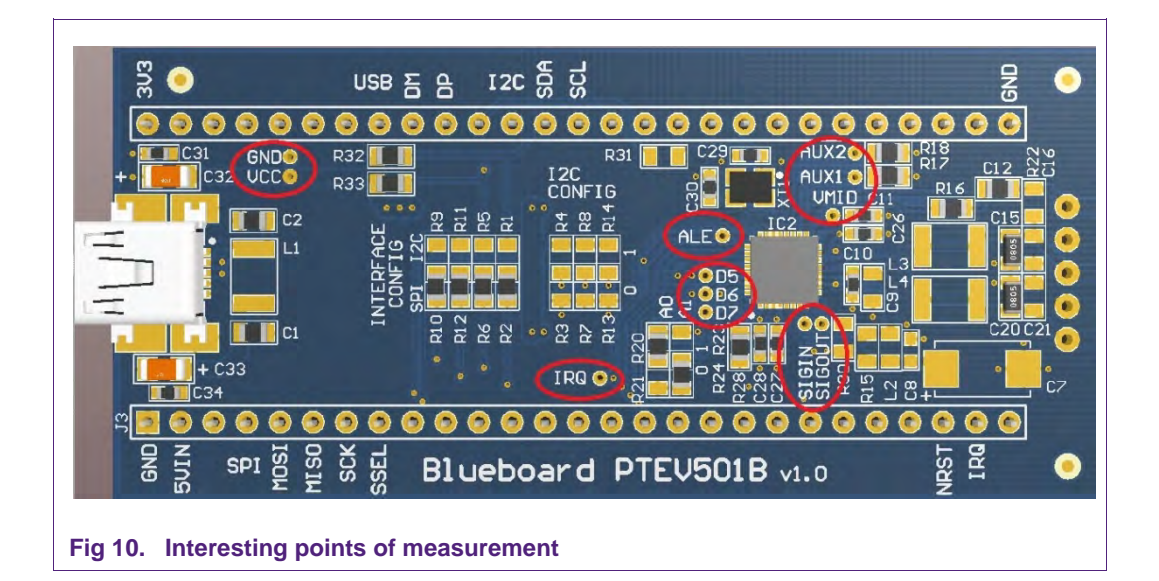

# 2.6 Preparing the Blueboard for the use with SPI or I<sup>2</sup>C

The Blueboard is generally delivered in SPI configuration. To change the interface to I<sup>2</sup>C the four appropriate 0R0 resistors in the interface config section need to be resoldered on the I<sup>2</sup>C side of the solder jumpers. Also the two 0R0 resistors at A0 and A1 need to be changed.

#### Table 3. A0 and A1 interface configuration

Appropriate solder jumpers (0R0 resistors) for interface configuration

| Signal | Interface type |                  |
|--------|----------------|------------------|
|        | SPI            | I <sup>2</sup> C |
| A0     | R20            | R21              |
| A1     | R24            | R23              |

AN11461

**Application note COMPANY PUBLIC**  All information provided in this document is subject to legal disclaimers. Rev. 1.2 — 6 March 2014 277612

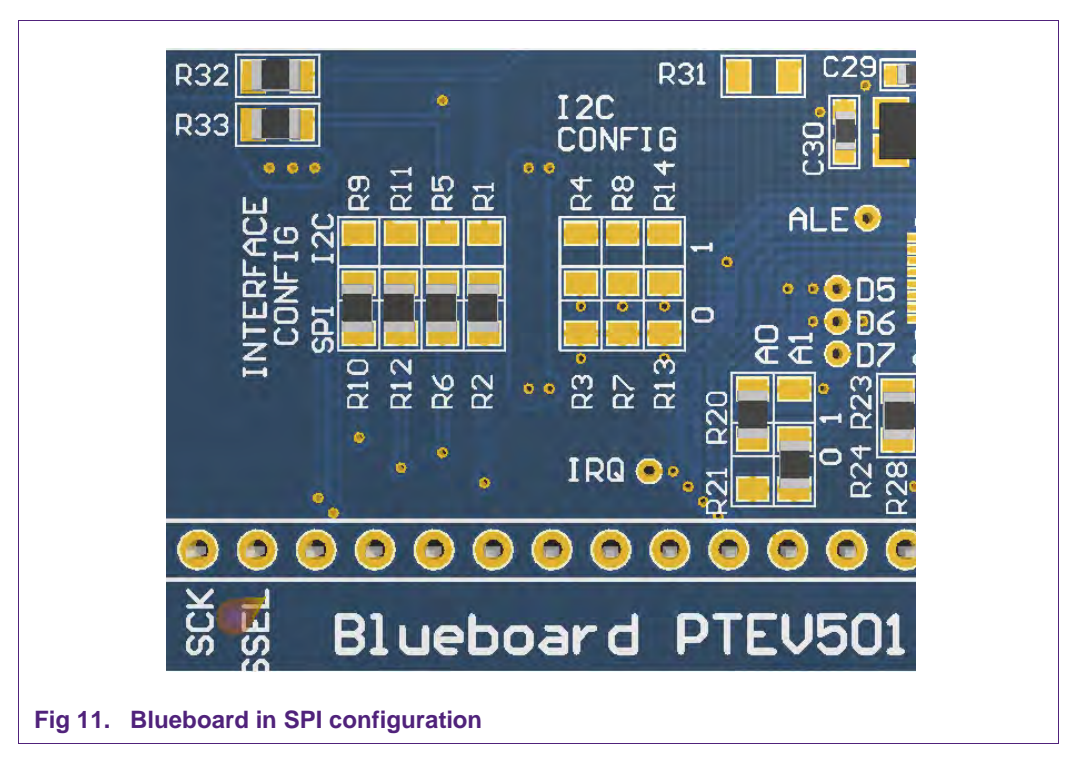

The I<sup>2</sup>C-address can be configured either by software or by hardware. To set the I<sup>2</sup>Caddress by hardware the solder jumpers in the I<sup>2</sup>C config section (see Figure 11) has to be connected appropriately. R3, R7 and R13 are logically LOW and R4, R8 and R15 logically HIGH.

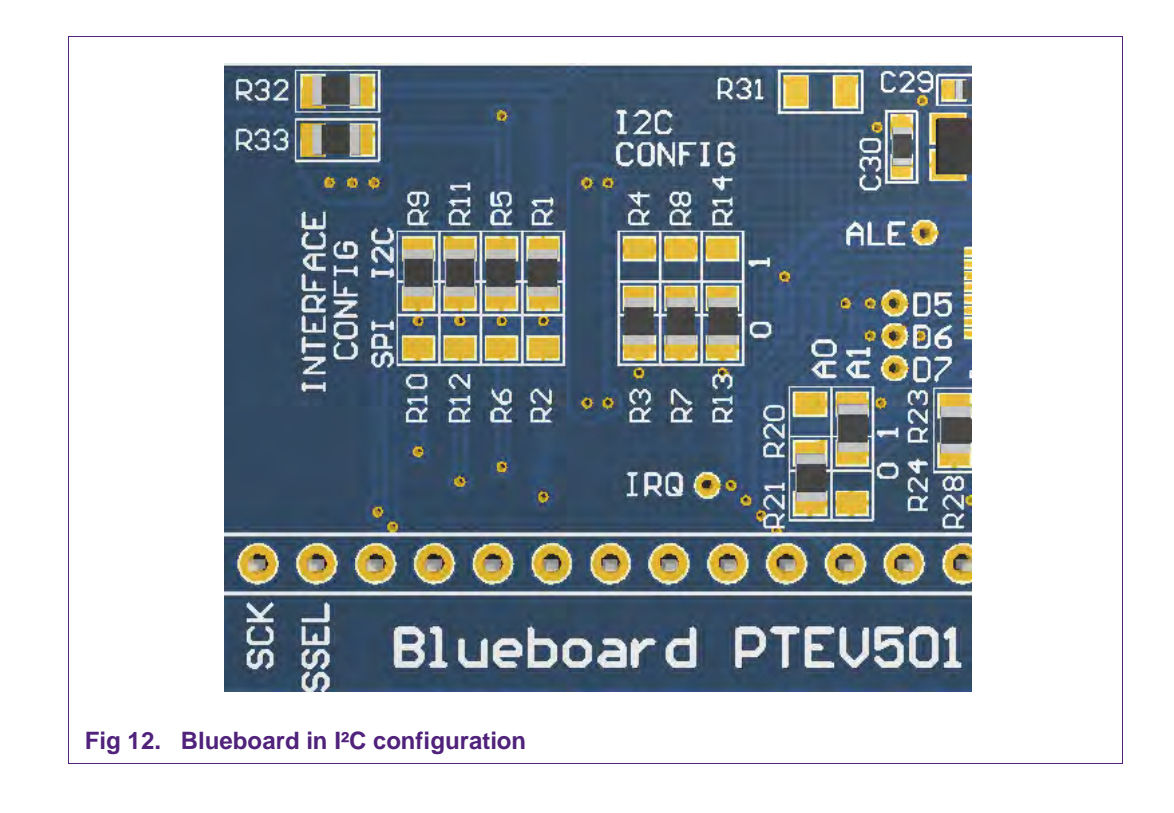

AN11461All information provided in this document is subject to legal disclaimers.© NXP N.V. 2014. All rights reserved.Application note<br/>COMPANY PUBLICRev. 1.2 — 6 March 2014<br/>2776129 of 32

# 3. PT501 clock requirements

The PT501 is characterized to a frequency of **27.12 MHz**, but it is possible to operate it with a frequency between **1 MHz** and **33 MHz** on pin OSZIN. As clock source any stable CLK-signal in this frequency range can be used. To avoid that unwanted noise disturbs the clock, the PT501 has an internal frequency check.

The operating frequency of 13.56 MHz and the expected 13.56 MHz, derived from the 27.12MHz clock source are compared. If the frequencies differ too much, the received RF-clock is assumed to be a disturbance and the card cannot be used. This is the case e.g. if an external clock of 2 MHz is provided on the CLK input pin.

To use other frequencies than 13.56 MHz the RF-clock frequency check can be disabled by register settings. See *3.2 Software configuration*.

**Note:** The correct register settings to disable the frequency check are mandatory if a clock **below 23 MHz** is used, between 23 MHz and 33 MHz it can be enabled.

# 3.1 Hardware configuration

The PTEV501B is prepared to be used in conjunction with an on board crystal oscillator or a clock generated by the LPC1227 LPCXpresso Board. The following table describes the necessary soldering changes for the different configurations:

#### Table 4.PT501 clock configuration

| R31 can be placed as $0\Omega$ resistor or solder bridge |            |            |            |            |
|----------------------------------------------------------|------------|------------|------------|------------|
| Clock source                                             | R31        | XT1        | C29        | C30        |
| Crystal oscillator (default)                             | Not placed | 27,12 MHz  | 15pF       | 15pF       |
| External clock from LPC1227 LPCXpresso Board             | 0 Ω        | Not placed | Not placed | Not placed |

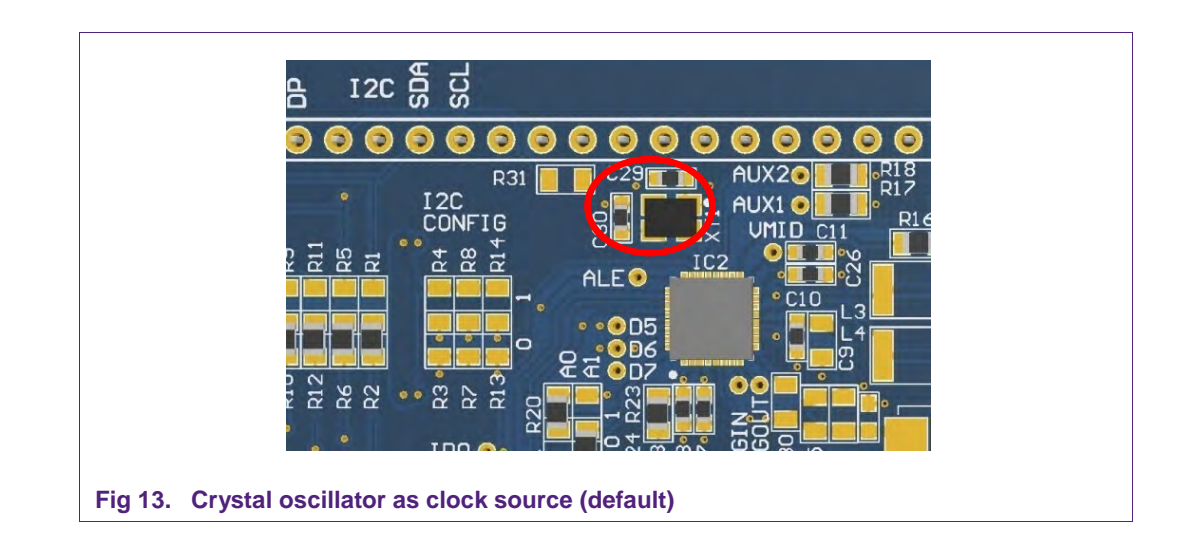

| AN11461          | All information provided in this document is subject to legal disclaimers. | © NXP N.V. 2014. All rights reserved. |
|------------------|----------------------------------------------------------------------------|---------------------------------------|
| Application note | Rev. 1.2 — 6 March 2014                                                    | 10 of 32                              |
| COMPANY PUBLIC   | 277612                                                                     |                                       |

#### PTEV501B Quick Startup Guide

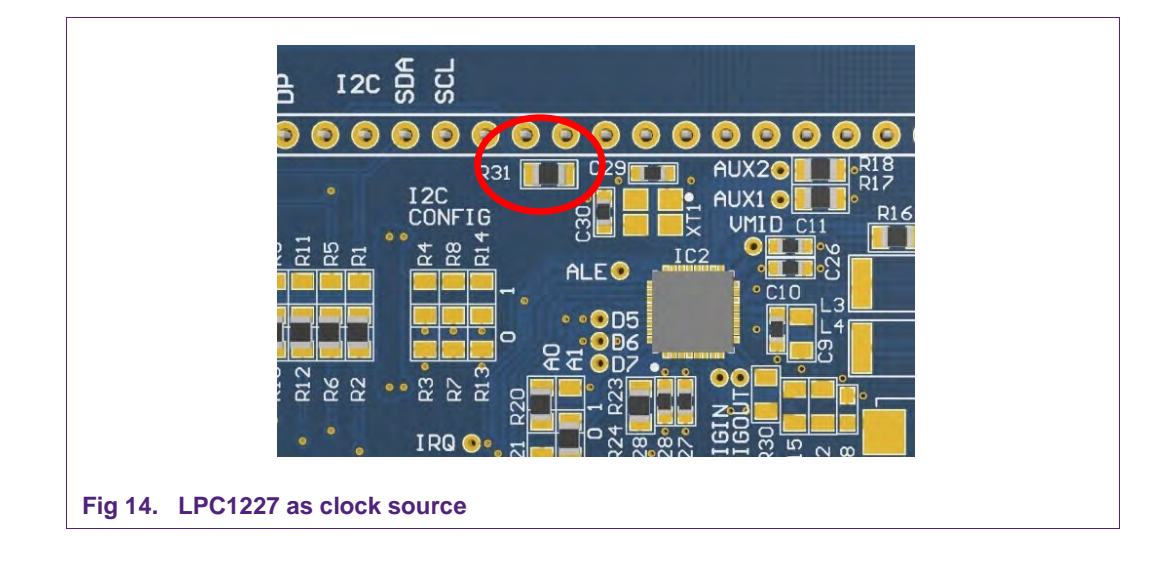

Figure 15a shows a snippet of the PTEV501B schematics. If one would like to use a different CLK-source as described above, the external clock signal should be connected to pin OSCIN by connecting to one of the component pads shown in Figure 15b.

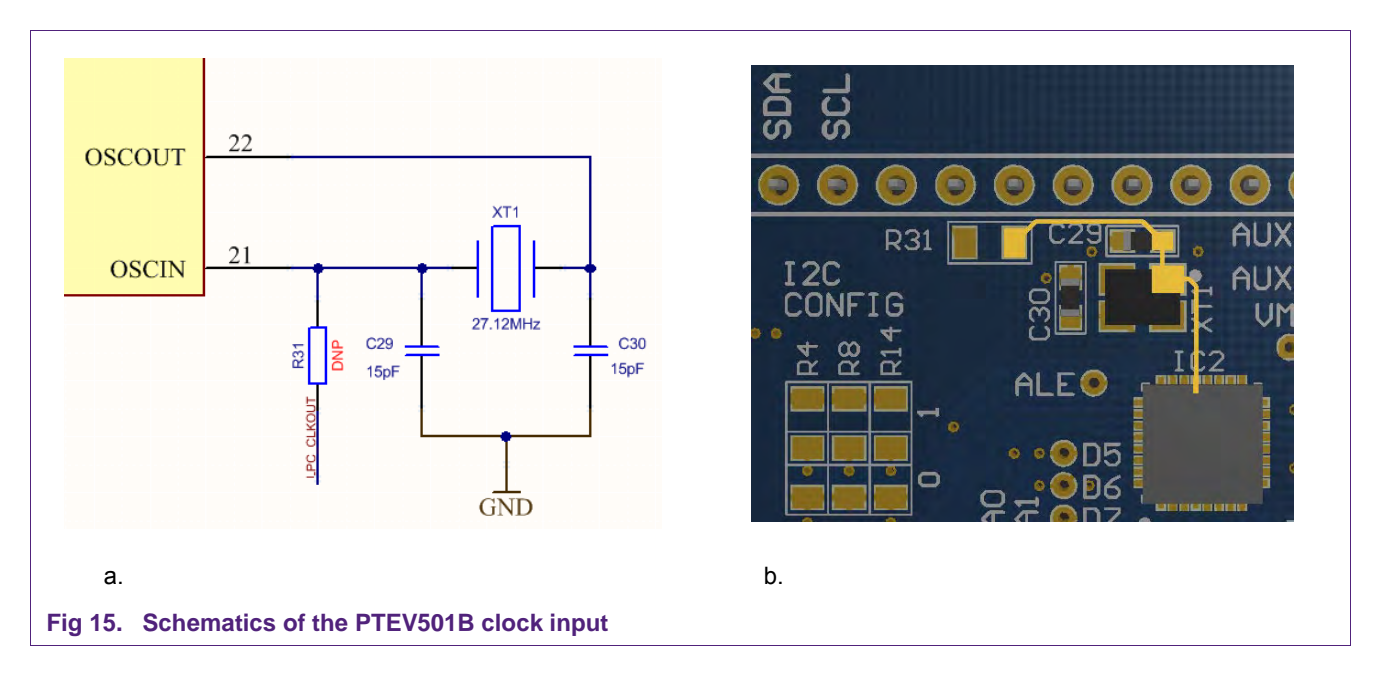

#### 3.2 Software configuration

This section describes the software configuration for the PTEV501B with an external clock source. This can either be the CLKOUT-function of the LPC1227 or any stable clock signal in the frequency range of 1 MHz to 33 MHz.

#### 3.2.1 LPC1227 LPCXpresso Board as clock source

Please make sure to change the hardware configuration as defined in section 3 before loading and running the modified software package into the LPC1227 to avoid breaking any hardware.

| AN11461                            | All information provided in this document is subject to legal disclaimers. | © NXP N.V. 2014. All rights reserved. |
|------------------------------------|----------------------------------------------------------------------------|---------------------------------------|
| Application note<br>COMPANY PUBLIC | Rev. 1.2 — 6 March 2014<br>277612                                          | 11 of 32                              |

To use the PTEV501B with the LPC1227 LPCXpresso Board as external clock source some modifications need to be done in the *system\_LPC12xx.c* file:

#### 3.2.1.1 Configure the Main Clock

For this example configuration a frequency of 24 MHz is used. To achieve this following settings of the SYSPLLCTRL register are required.

The SYSPLLCLKSEL\_Val (0x01 for System Oscillator) defines the clock source for the internal System PLL which must be activated by setting the SYSPLL\_SETUP to 1.

The SYSPLLCTRL\_Val specifies the output frequency of the System PLL. This can be configured by the Bits 0-6 of the SYSPLLCTRL register, in this case a frequency of 24 MHz.

Other system clock settings may also be used as long as the LPC1227 generated clock is in the range as defined in section 3. Please refer to the LPC122x User Manual [6] and Data Sheet [5] for detailed description of the supported configurations.

The MAINCLKSEL\_Val sets the clock source for the system Main clock (0x3 for the System PLL output).

| -                                | _                                 |            |  |  |  |
|----------------------------------|-----------------------------------|------------|--|--|--|
| 🖻 main.c                         | 🖻 main.c 🛛 🚺 system_LPC12xx.c 🛛 🔪 |            |  |  |  |
| 126 */                           |                                   |            |  |  |  |
| 127 <b>#defin</b>                | CLOCK_SETUP                       | 1          |  |  |  |
| 128 <b>#defin</b>                | MAINCLK_SETUP                     | 1          |  |  |  |
| 129 <b>#defin</b>                | SYSOSC_SETUP                      | 1          |  |  |  |
| 130 <b>#defin</b>                | SYSOSCCTRL_Val                    | 0x00000000 |  |  |  |
| 131 <b>#defin</b>                | SYSPLLCLKSEL_Val                  | 0x00000001 |  |  |  |
| 132 <b>#defin</b>                | SYSPLL_SETUP                      | 1          |  |  |  |
| 133 <b>#defin</b>                | SYSPLLCTRL_Val                    | 0x00000041 |  |  |  |
| 134 <b>#defin</b>                | MAINCLKSEL_Val                    | 0x00000003 |  |  |  |
|                                  |                                   |            |  |  |  |
| Fig 16. Main Clock configuration |                                   |            |  |  |  |

#### 3.2.1.2 Enable the CLKOUT functionality

To use the CLKOUT pin of the LPC1227 the CLKOUTCLK\_SETUP has to be enabled. The CLKOUTCLKSEL\_Val specifies the clock source, here 0x3 for the Main clock at 24 MHz, so no further division by the CLKOUTCLKDIV\_Val is needed (0x01).

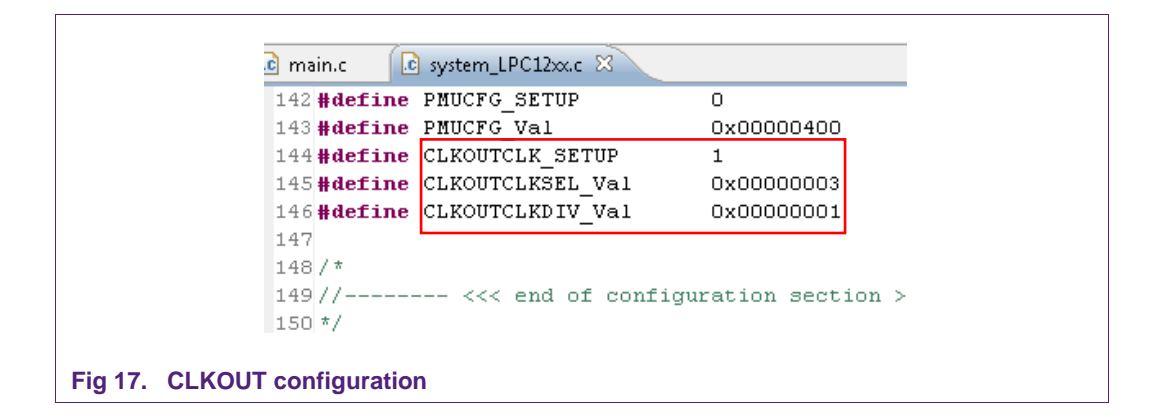

| AN11461          | All information provided in this document is subject to legal disclaimers. | © NXP N.V. 2014. All rights reserved. |
|------------------|----------------------------------------------------------------------------|---------------------------------------|
| Application note | Rev. 1.2 — 6 March 2014                                                    | 12 of 32                              |
| COMPANY PUBLIC   | 277612                                                                     |                                       |
|                  |                                                                            |                                       |

#### 3.2.1.3 Configure the CLKOUT setup

With the enabled CLKOUTCLK\_SETUP in the previous section the #if statement for the CLKOUT configuration is true.

The CLKOUT function is routed to PIO0\_12 and needs to be configured (0x02). It is very important to update the clock source by toggling the CLKOUTUEN register.

| 101        |                                                       |
|------------|-------------------------------------------------------|
| 482<br>482 | Hif (CLEQUITCLE SETUR)                                |
| 483        | LPC IOCON->PIO0 12  = 0x02; /* CLKOUT function */     |
| 484        | LPC SYSCON->CLKOUTCLKSEL = CLKOUTCLKSEL Val;          |
| 485        | LPC SYSCON->CLKOUTUEN = 0x01; /* update CLKOUT source |
| 486        | LPC_SYSCON->CLKOUTUEN = 0x00;                         |
| 487        | LPC_SYSCON->CLKOUTUEN = 0x01;                         |
| 488        | LPC_SYSCON->CLKOUTDIV = CLKOUTCLKDIV_Val;             |
| 489        | #endif                                                |

For detailed information about the LPC1227 clock configuration and register settings please refer to the product datasheet and user manual.

#### 3.2.2 Other clock source

If any other clock source with a frequency between 1 MHz and 23 MHz is used for the PT501, following register settings are mandatory to turn off the frequency check:

- 1. Write 0xBF to register 0x3C
- 2. Read from register 0x3C

In the Card Emulation software package this register setting can be activated/deactivated by the *#define PT501\_EXT\_XTAL* statement in *main.c*.

```
156 #ifdef PT501 EXT XTAL
       /* switch off frequency check */
 157
 158
         uint8 t value = 0;
 159
 160
          status = phhalHw_WriteRegister((phhalHw_Rc523_DataParams_t *)&hal, 0x3C, 0xBF);
 161
         CHECK_STATUS(status);
 162
 163
          status = phhalHw_ReadRegister((phhalHw_Rc523_DataParams_t *)&hal, 0x3C, &value);
 164
          CHECK_STATUS(status);
 165 #endif
Fig 19. Register settings for the frequency check function in main.c
```

AN11461All information provided in this document is subject to legal disclaimers.© NXP N.V. 2014. All rights reserved.Application note<br/>COMPANY PUBLICRev. 1.2 — 6 March 2014<br/>27761213 of 32

# 4. Installation of the LPCXpresso Board

The guidelines to install the reader are as follows:

- Connect the LPCXpresso Board to a real USB2.0 port of the PC (for speed reasons) using the mini-USB connector. The PC detects and installs the Board automatically.
- Once the Board is installed, open the Device Manager of the PC to check that the installation is successful. The item "USB Device with DFU Capabilities" is displayed.

Please be sure to always connect both USB ports to the computer. If the USB port of the Blueboard is not connected to an USB port, it won't work because of the missing power.

| <u>File Action View H</u> elp                                                    |   |
|----------------------------------------------------------------------------------|---|
|                                                                                  |   |
| Monitors                                                                         | - |
| 🔋 📲 Network adapters                                                             |   |
| Ports (COM & LPT)                                                                |   |
| Processors                                                                       |   |
| 👂 - 📋 Smart card readers                                                         |   |
| Sound, video and game controllers                                                |   |
| Storage controllers                                                              |   |
| 🛿 📲 System devices                                                               |   |
| 🧉 🟺 Universal Serial Bus controllers                                             | Ē |
| 🟺 Generic USB Hub                                                                |   |
| 🟺 Generic USB Hub                                                                |   |
| 🟺 Generic USB Hub                                                                |   |
| 🟺 Generic USB Hub                                                                |   |
| 🟺 Generic USB Hub                                                                | - |
| Intel(R) 6 Series/C200 Series Chipset Family USB Enhanced Host Controller - 1C26 |   |
| Intel(R) 6 Series/C200 Series Chipset Family USB Enhanced Host Controller - 1C2D |   |
| USB Composite Device                                                             |   |
| USB Composite Device                                                             |   |
| USB Device with DFU Capabilities                                                 |   |
| USB Root Hub                                                                     | - |
| USB Root Hub                                                                     | 1 |

Fig 20. Enumeration of the LPCXpresso Board in Device Manager Window

# 5. Managing the PT501 CE solution project with LPCXpresso IDE

The PT501 Card emulation solution project is delivered in a zip package. It can be extracted, edited, compiled and linked with LPCXpresso<sup>™</sup> IDE.

LPCXpresso<sup>™</sup> is a new, low-cost development platform available from NXP. It supports NXP's ARM-based LPC microcontrollers. The platform is comprised of a simplified Eclipse-based IDE and low-cost target boards which include an attached JTAG debugger.

Use at least the LPCXpresso version 4.2 or higher to benefit a bug-free IDE and the upto-date features.

| AN11461                            | All information provided in this document is subject to legal disclaimers. | © NXP N.V. 2014. All rights reserved. |
|------------------------------------|----------------------------------------------------------------------------|---------------------------------------|
| Application note<br>COMPANY PUBLIC | Rev. 1.2 — 6 March 2014<br>277612                                          | 14 of 32                              |

This tool can be freely downloaded from the LPCXpresso website [2]. Before one can download the software, it is necessary to create an account. Creating an account is absolutely free.

# 5.1 Installation of LPCXpresso IDE

The IDE is installed into a single directory, of one's choice. Multiple versions cans be installed simultaneously without any issues. The installation starts after double-clicking the installer file. Then click "next" on the setup wizard.

| NP                           | Welcome to the LPCXpresso<br>Setup Wizard                                  |
|------------------------------|----------------------------------------------------------------------------|
|                              | This will install LPCXpresso 4.1.0 [Build 190] on your computer.           |
| LPC PRESSO                   | It is recommended that you close all other applications before continuing. |
|                              | Click Next to continue, or Cancel to exit Setup.                           |
| Powered by                   |                                                                            |
| http://www.nxp.com/pcxpresso | Next > Cancel                                                              |

Then read the license agreement then click next.

| Setup - LPCXpresso                                                                        |                                                                                             |        |
|-------------------------------------------------------------------------------------------|---------------------------------------------------------------------------------------------|--------|
| License Agreement<br>Please read the following important inform                           | ation before continuing.                                                                    | PRESSO |
| Please read the following License Agreeme<br>agreement before continuing with the inst    | ent. You must accept the terms of this allation.                                            |        |
| CODE RED TECHNO                                                                           | DLOGIES, LIMITED                                                                            |        |
| End-User Licence Agreement for L<br>Too                                                   | PCXpresso Software Development                                                              |        |
| Novemb                                                                                    | er 2009                                                                                     |        |
| THIS END USER LICENCE AGREE<br>AGREEMENT BETWEEN YOU (EIT<br>SINGLE LEGAL ENTITY) AND COL | EMENT ("LICENCE") IS A LEGAL<br>THER A SINGLE INDIVIDUAL, OR<br>DE RED TECHNOLOGIES LIMITED | Ŧ      |
| I accept the agreement<br>○ I do not accept the agreement                                 | Print                                                                                       |        |
| http://www.nxp.com/pcxpresso                                                              | < Back                                                                                      | ncel   |

There are numbers of other screens on the setup wizard but generally the default options can be accepted. After installation, an information file will be displayed. Click "Next" to accomplish the installation.

| Installing                                                    | -      |
|---------------------------------------------------------------|--------|
| Please wait while Setup installs LPCXpresso on your computer. | PRESS  |
| Extracting files                                              |        |
| C:\\pcxpresso\Tools\libexec\gcc\arm-none-eabi\4.5.1\cc1.exe   |        |
|                                                               |        |
|                                                               |        |
|                                                               |        |
|                                                               |        |
|                                                               |        |
|                                                               |        |
|                                                               |        |
|                                                               |        |
| V4.1)0_190                                                    |        |
| http://www.nxp.com/lpcxpresso                                 | Cancel |
|                                                               |        |

After this installation step one will be asked if he wants to install some required drivers. The installation of these drivers should be accepted.

| AN11461                            | All information provided in this document is subject to legal disclaimers. | © NXP N.V. 2014. All rights reserved. |
|------------------------------------|----------------------------------------------------------------------------|---------------------------------------|
| Application note<br>COMPANY PUBLIC | Rev. 1.2 — 6 March 2014<br>277612                                          | 16 of 32                              |

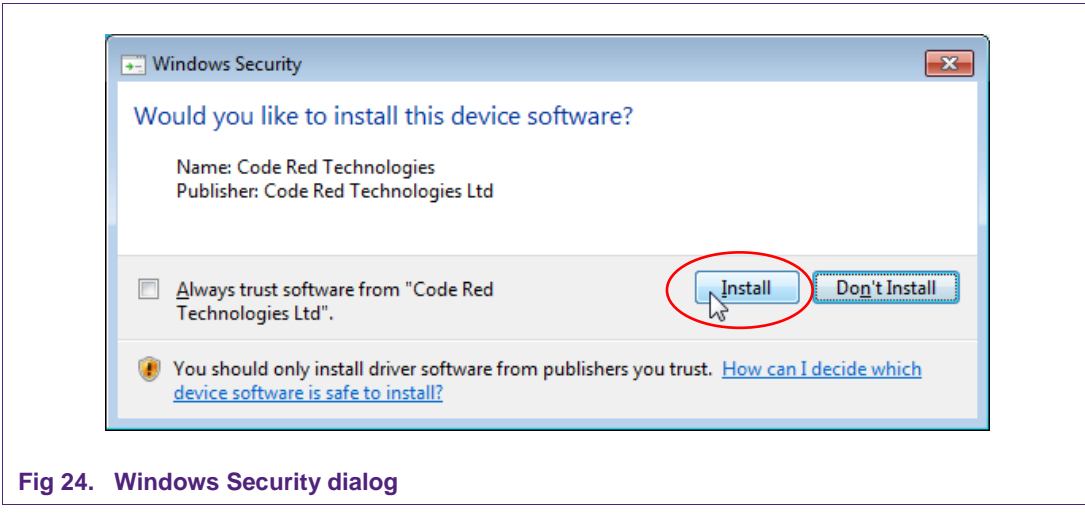

After the setup wizard has finished one can launch the newly installed IDE.

| NP                                                                                                    | Completing the LPCXpresso Setup<br>Wizard                                                                                          |
|----------------------------------------------------------------------------------------------------|----------------------------------------------------------------------------------------------------|
| DE DECCO                                                                                                    | Setup has finished installing LPCXpresso on your computer.<br>The application may be launched by selecting the installed<br>icons. |
| LPC PRESSO                                                                                                    | Click Finish to exit Setup.                                                                                                    |
| and the second second s | V Launch LPCXpresso v4.1                                                                                                    |
|                                                                                                    | Getting Started                                                                                                    |
|                                                                                                    | Red State Guide                                                                                                    |
| Powered by                                                                                                    |                                                                                                    |
| code_red                                                                                                    |                                                                                                    |
| http://www.nxp.com/pcxpresso                                                                                                    | < Back Einish                                                                                                    |

All information provided in this document is subject to legal disclaimers.

Rev. 1.2 — 6 March 2014 277612

#### PTEV501B Quick Startup Guide

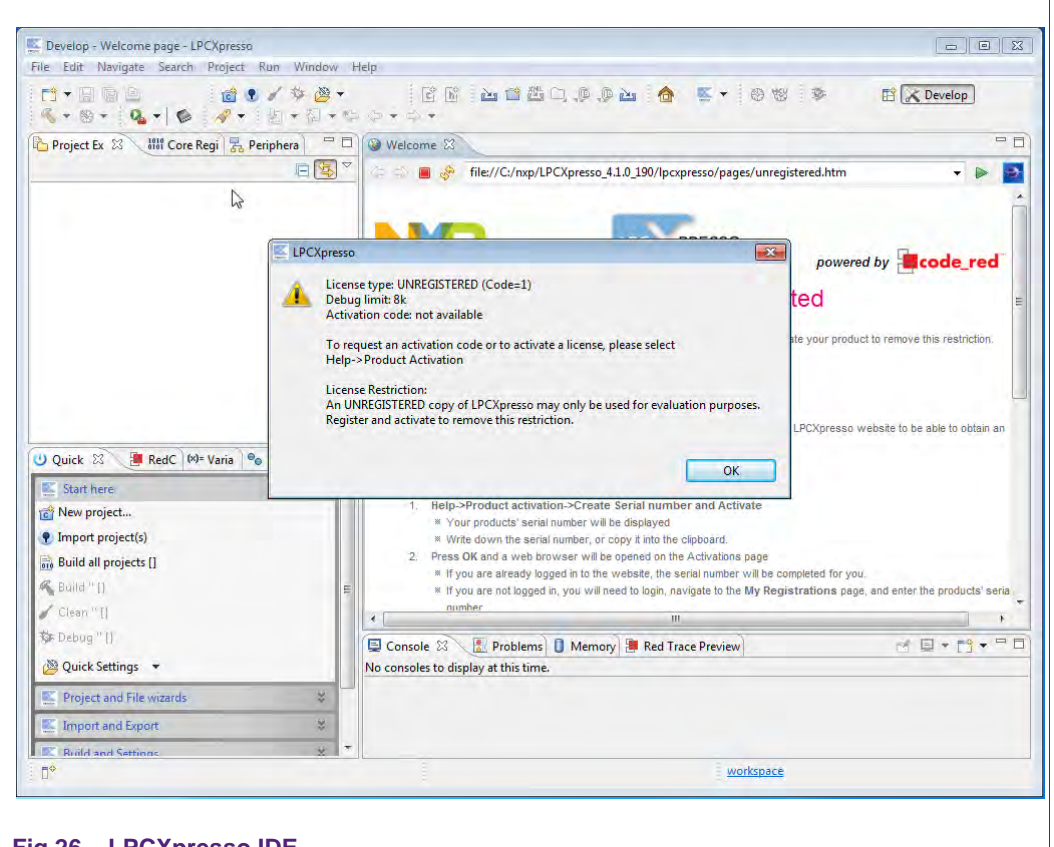

#### Fig 26. LPCXpresso IDE

Directly after the first start of the Eclipse IDE one will see an info dialog, that this is only an unregistered copy of LPCXpresso IDE. Just confirm the dialog and follow the instructions on the Welcome Screen to get a registered version without the debug limit of 8k. The registration is free and needs one to navigate to the website of Code Red. The Link is shown in the menu, Help  $\rightarrow$  Product activation  $\rightarrow$  Create Serial number and Activate...

| i li | <ul> <li>Help Contents</li> <li>Search</li> <li>Dynamic Help</li> </ul> |              | 9 1 1 1 1 1 1 1 1 1 1 1 1 1 1 1 1 1 1 1 |
|------|-------------------------------------------------------------------------|--------------|-----------------------------------------|
|      | Key Assist<br>Tips and Tricks                                           | Ctrl+Shift+L |                                         |
|      | Product activation                                                      | ۱.           | © Display license type                  |
|      | Support<br>Install New Software                                         | $\sim$       | Create Serial number and Activate       |
|      | About LPCXpresso                                                        |              | 🗿 Upgrade your product                  |

 
 AN11461
 All information provided in this document is subject to legal disclaimers.
 © NXP N.V. 2014. All rights reserved.

 Application note COMPANY PUBLIC
 Rev. 1.2 — 6 March 2014 277612
 18 of 32

| Create Serial number and Activate<br>Select OK to visit the registration website where your<br>register your product and receive an Activation Cr | ou can<br>ode. |
|----------------------------------------------------------------------------------------------------|----------------|
| Serial                                                                                                    |                |
| Open in external browser                                                                                                    |                |
| Copy Serial Number to clipboard                                                                                                    |                |
|                                                                                                    |                |
|                                                                                                    |                |
|                                                                                                    | OK Cancel      |

#### Fig 28. Product activation

If one doesn't already have an account at Code Red, please sign up to get an activation code. The code will be sent to the provided e-mail address.

| Window | Hel     | p                                                                                     |    |                                   |
|--------|---------|---------------------------------------------------------------------------------------|----|-----------------------------------|
|        | 0<br>27 | Help Contents<br>Search<br>Dynamic Help<br>Key Assist Ctrl+Shift+L<br>Tips and Tricks | 9  | 5 × 8 + 6 4 -                     |
|        |         | Product activation                                                                    | 0  | Display license type              |
|        |         | Support                                                                               | E. | Create Serial number and Activate |
|        |         | Install New Software                                                                  | Щ. | Enter Activation code             |
|        |         | About LPCXpresso                                                                      | -  | Upgrade your product              |

Once the activation code arrives please open the activation window by pointing to Help  $\rightarrow$  Product activation  $\rightarrow$  Enter Activation code, and enter the code.

The success of the product activation will be confirmed by an info dialog.

# 5.2 Extraction of the PT501 CE solution project

Once the LPCXpresso<sup>™</sup> IDE is installed on a Computer, the sequence of installing the reference reader project is indicated:

- Start the LPCXpresso™ IDE.
- Select the option "Import project(s)" (see picture below).
- Browse the zip archive.

| AN11461                            | All information provided in this document is subject to legal disclaimers. | © NXP N.V. 2014. All rights reserved. |
|------------------------------------|----------------------------------------------------------------------------|---------------------------------------|
| Application note<br>COMPANY PUBLIC | Rev. 1.2 — 6 March 2014<br>277612                                          | 19 of 32                              |

- LPCXpresso<sup>™</sup> IDE unzips the software package.
- The software package is ready for use.

| ile Edit Mavidare Search Fiolect Voli                  | window Heip                                                                       |                              |                              |
|--------------------------------------------------------|-----------------------------------------------------------------------------------|------------------------------|------------------------------|
| <mark>1 •                                      </mark> | E B 🖬 🛱 🖾 C 🖉 A 🖬 🙆 🖉 🖲 8                                                         | 10 \$ 5.0.                   | 😭 🔀 Develop                  |
| 🔓 Proje 😂 📲 Core 🚮 Perip 📃 🗖                           |                                                                                   |                              | -                            |
| E                                                      |                                                                                   |                              |                              |
| ) Qu 23 (■ Re   09= Va   % Br ) □ □<br>Start here ☆ ▲  |                                                                                   |                              |                              |
| Mew project  Import project(s)                         |                                                                                   |                              |                              |
| Build Import projects E                                |                                                                                   |                              |                              |
| 🖌 Clean "[]                                            |                                                                                   |                              |                              |
| 🌣 Debug " []                                           |                                                                                   |                              |                              |
| 🖉 Quick Settings 💌                                     |                                                                                   |                              |                              |
| 🔄 Project and File wizards 🛛 😤                         | 📮 Console 🛛 🔣 Problems 🔋 Memory 🚇 Red Trace Preview                               | = × 🖗 🔓 🚮                    |                              |
| 🔄 Import and Export 🔹 🛠                                | <terminated> RC663 Debug [C/C++ MCU Application] C:\Users\mine\Docum</terminated> | ents\LPCXpresso_4.1.0_190\wo | orkspace\RC663\Debug\RC663.a |
| import archived projects (zip)                         |                                                                                   |                              |                              |
| 🖆 Import exisiting projects 🛛 🔹 👘                      | 4                                                                                 |                              | -1                           |
| 0.                                                     |                                                                                   | <u>RC663</u>                 | NXP LPC1114/30               |

At the Quick Panel on the left side, choose "Import projects(s)".

| mport project(s)<br>Select the examples archive file to import.                                                                                                    | D                |
|----------------------------------------------------------------------------------------------------|------------------|
| Projects are contained within archives (.zip) or are unpacked within a directory. Select your<br>project archive or root directory and press <next>. On the next page, select those projects you<br/>wish to import, and press <finish>.</finish></next> | -                |
| Project archive (zip)                                                                                                    |                  |
| Archive C:\PT501-CardEmu-LPC1227.zip                                                                                                    | Browse           |
| Project directory (unpacked)                                                                                                    |                  |
| Root directory                                                                                                    | Browne           |
| Browse for more examples" to view the latest examples and download to your local drive.<br>Then use press "Browse" (above) to import into your workspace.<br>Browse for                                                                                  | r more examples) |
|                                                                                                    | Cancal           |

Fig 31. Importing a project into the LPCXpresso IDE

Browse the desired project and click "Next".

| a na an an tao an tao an tao an tao an tao an tao an tao an tao an tao an tao an tao an tao an tao an tao an ta |              |
|----------------------------------------------------------------------------------------------------|--------------|
| (mport project(s)                                                                                               | The second   |
| Select a directory to search for existing Eclipse projects.                                                     |              |
| <u>Projects:</u>                                                                                                |              |
| PTEV501B_CardEmu_LPC1227 (/)                                                                                    | Select All   |
|                                                                                                    | Deselect All |
|                                                                                                    | Refresh      |
|                                                                                                    |              |
|                                                                                                    |              |
| Conv. mojects into workspace                                                                                    |              |
|                                                                                                    |              |
|                                                                                                    |              |
|                                                                                                    | Control 1    |
| S Dark Mext * Dins                                                                                              | n Cancer     |

When the import process has finished one can start browsing the code. Most interesting might be the main.c which is located in ../src/main.c in the project.

Before one can run the project, the Evaluation board with the PT501 needs to be connected to the computer. Wait until the according drivers have been installed.

| AN11461                            | All information provided in this document is subject to legal disclaimers. | © NXP N.V. 2014. All rights reserved. |
|------------------------------------|----------------------------------------------------------------------------|---------------------------------------|
| Application note<br>COMPANY PUBLIC | Rev. 1.2 — 6 March 2014<br>277612                                          | 21 of 32                              |

# 5.3 Start the project

One can quickly start the reader project by editing the main function in the module **main.c**. This function first performs the hardware initializations of the LPC1227 and the PT501.

Detailed descriptions of the code in the form of comments are provided in the **main.c** file. This should provide a detailed overview of how to initialize certain components.

#### 5.3.1 Run the project

Before running the project, please ensure that the LPCXpresso with the PTEV501B Evaluation board is connected with the computer.

| (H) Start here                                    | 1  |
|---------------------------------------------------|----|
| Import project(s)                                 |    |
| 📸 New project                                     |    |
| 📷 Build all projects [Debug]                      |    |
| 🐔 Build 'PTEV5018_CardEmu_LPC1227' [Debug]        |    |
| Clean 'PTEV501B_CardEmu_LPC1227' [Debug]          |    |
| Debug 'PTEV501B_CardEmu_LPC1227' [Debug]          |    |
| Bdit 'PTEV501B_CardEmu_LPC1227' project setting   | 35 |
| Import project(s) from XML Description            |    |
| 🖉 Quick Settings 👻                                |    |
| 🕼 Export projects to archive (zip)                |    |
| 🕼 Export projects and references to archive (zip) |    |
| (3) Extras                                        |    |

#### Fig 33. Run the project

Choose the desired project and click at the left side the Debug Button like shown at the example picture.

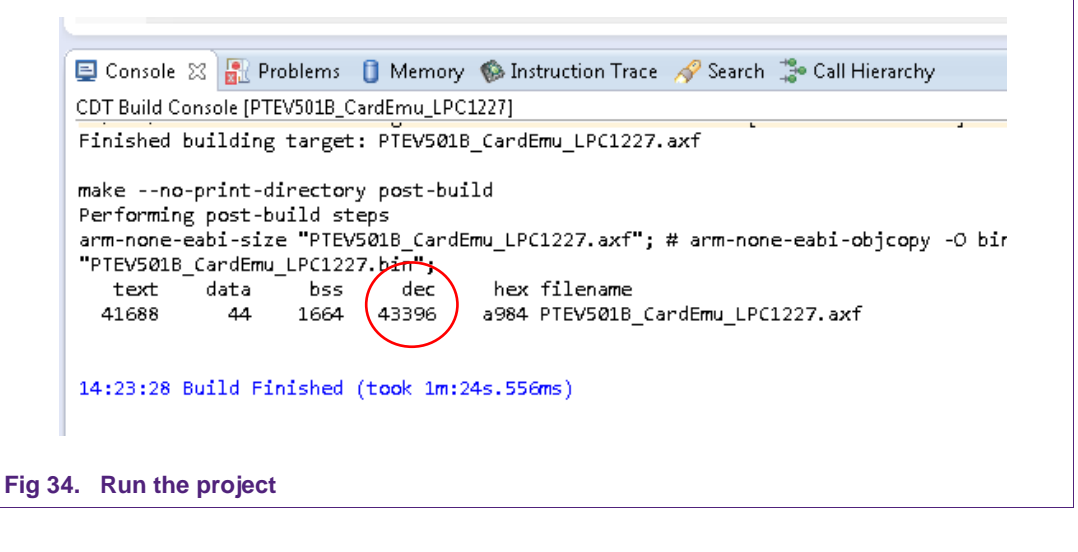

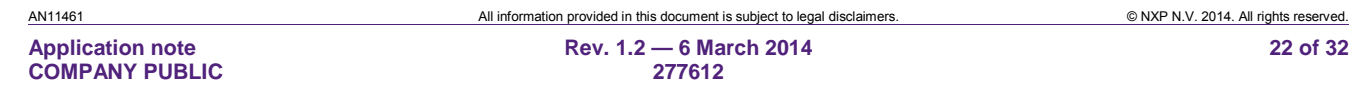

After the build process one can see the size of the image in the console window.

| 6 | Initializing LPC-Link (H | HID) |        |
|---|--------------------------|------|--------|
|   |                          |      |        |
|   |                          |      |        |
|   |                          |      |        |
|   |                          |      | Cancel |

The initialization of the LPC-Link can take a few seconds.

| 6 Q (* 2 - 4 -                                                                                                    |                                                                                                    | A Percept                               |
|----------------------------------------------------------------------------------------------------|----------------------------------------------------------------------------------------------------|-----------------------------------------|
| Proj 🛛 🚻 Core 🛃 Peri 📄                                                                                                    | 🗆 🏇 Debug 🕸 🙀                                                                                                    | & ■ <b>  </b> ■    ■ @                  |
| PN512-Polling                                                                                                    |                                                                                                    | 1/00)                                   |
| Src State State State State                                                                                                    | R main.c X                                                                                                    | e e e e e e e e e e e e e e e e e e e   |
| <ul> <li>phSubBal</li> <li>main.c</li> <li>startup</li> <li>config</li> </ul>                                                                   | E 153 unsigned int volatile i;<br>154 uint8 t reg data;<br>155 // uint8_t buf[64];<br>156                                                                                                    | ,                                       |
| Comis     Comis     driver     Detroit                                                                                                    | <pre>157 for (i = 0x1000; i &gt; 0; i); 158 159 phStatus_t status; 160 void *pHal;</pre>                                                                                                    |                                         |
| Start here<br>New project<br>Pumport project(s)<br>Build all projects [Debug]<br>Build "PNS12-Polling" [Debug]<br>Clean "DNS12-Polling" [Debug] | <pre>% 163 /* BFL (Basic Function Library)<br/>164 * data parameter storage */<br/>165 phhalHw_Rc523_DataParams_t halReader;<br/>166<br/>167 /* Initialize GFIG (sets up clock) */<br/>168 GFIGInit();<br/>168<br/>170 #ifndef TUSA</pre> |                                         |
| Debug 'PN512-Polling' [Debug]                                                                                                    |                                                                                                    |                                         |
| ( Quick Settings *                                                                                                    | Console 23 Problems U Memory Red Trace Preview     PN512-Polling Debug IC/C++ MCU Application1 C:\Users\nxp \worksprex\test\PN512-Polling                                                                                                 | ■ = = = = = = = = = = = = = = = = = = = |
| Project and File wizards                                                                                                    | No card or Tag detected<br>No card or Tag detected<br>No card or Tag detected                                                                                                    |                                         |
| K Build and Settings                                                                                                    | No card of Tag detected                                                                                                    |                                         |
| E Debug and Run                                                                                                    | No card or Tag detected                                                                                                    |                                         |
| Extras                                                                                                    | MIFARE Classic detected                                                                                                    |                                         |
|                                                                                                    |                                                                                                    |                                         |
| 0*                                                                                                    |                                                                                                    | PN512-Polling NXP LPC1115/303           |

After the software upload, the execution of the project starts immediately.

#### PTEV501B Quick Startup Guide

| h <u>R</u> un <u>P</u> roject <u>W</u> indow <u>H</u> elp |   |                                                                                                    |
|-----------------------------------------------------------|---|----------------------------------------------------------------------------------------------------|
| ·<br>◆                                                    |   | The second second secon |
| Debug 🕄                                                   | N |                                                                                                    |
| PN512-Polling Debug [C/C++ MCU Application]               |   |                                                                                                    |
| MCU GDB Debugger (02.11.12 14:06)                         |   |                                                                                                    |
| arm-none-eabi-gdb (02.11.12 14:05)                        |   |                                                                                                    |
| Colleges (                                                |   |                                                                                                    |

After the execution has reached the end of the main function please click the Terminate button to stop the execution. Otherwise one won't be able to rerun the project.

One can now do the following with the buttons towards the top of the "Debug" view:

|                                                | Run the program.                        |  |
|------------------------------------------------|-----------------------------------------|--|
| Ş                                              | Step over C/C++ line.                   |  |
| Ð                                              | Step into a function.                   |  |
|                                                | Stop the debugger.                      |  |
| 00                                             | Pause execution of the running program. |  |
| i→ Instruction stepping mode<br>(disassembly). |                                         |  |

Fig 38. Debug Buttons

# 6. Card Emulation - Associated Project

# 6.1 Tag Type 2 and Type 4 Card Emulation

#### This example only works with the LPCXpresso LPC1227 development board.

The PT501 supports 2 different operating modes:

- Passive target device for NFC IP-1 mode communication (Peer to Peer)
- Card operation mode supporting ISO/IEC 14443-A and FeliCa compliant protocol

The card operation mode is passive mode, in which the PT501 does not generate an RF field but acts as a card that modulates the field for communication with the reader. The IC only supports parts of the ISO/IEC 14443-A protocol, the ISO/IEC 14443-4 as well as the ISO/IEC 7816-4 commands need to be provided by the Microcontroller.

A specification to store data for any kind of service and application is specified in the NFC Forum and it is called NFC Data Exchange Format. Storing NDEF formatted data inside contactless card products as mapping models as well as the management of NFC forum device as a specific platform such as a NFC Forum Type 4 Tag are defined in [9]. The following project shows an exemplary implementation of a Tag 4 Type Card on the PN501. Therefore one NDEF File and one capability container (CC) file, with ISO file identifier (ISO FID) equal to E103h, are presented to the reader.

#### 6.1.1 Configuration of the example project

In order to change some of the possible options before compiling the project, the file "src\nxprdlib\intfs\phCardEmu\_Options.h" should be edited. This file contains toggles to enable/disable the T2T and T4T functionality, memory sizes, as well as the pin numbers in which the PT501 chip is connected to the LPC1227. Further options are also indicated on the file.

Before flashing the modified project it is mandatory to perform a **Mass erase** on the flash memory of the LPC1227. This can be achieved by clicking the **Program Flash** icon in the LPCXpresso IDE.

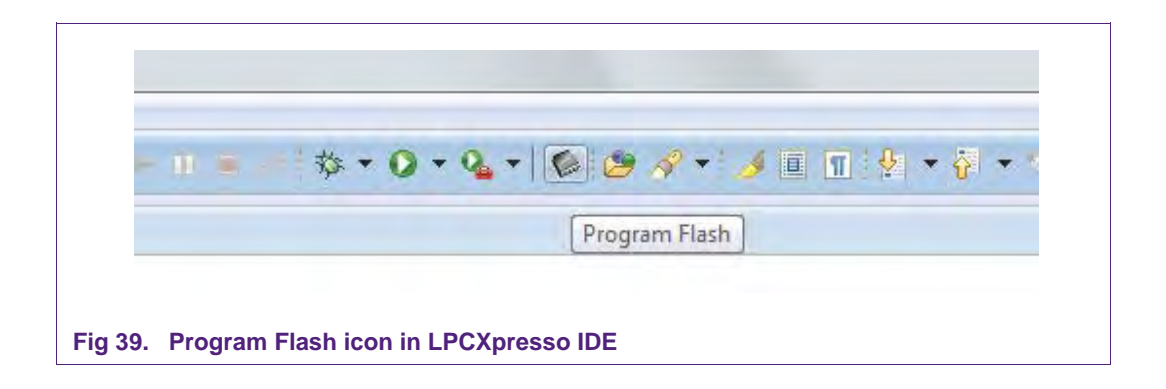

In the Program Flash wizard the Mass erase feature can be found in the **Erase flash memory** tab. After activating the **Mass erase** algorithm click OK to perform the procedure.

| 1 | AN11461                            | All information provided in this document is subject to legal disclaimers. | © NXP N.V. 2014. All rights reserved. |
|---|------------------------------------|----------------------------------------------------------------------------|---------------------------------------|
|   | Application note<br>COMPANY PUBLIC | Rev. 1.2 — 6 March 2014<br>277612                                          | 25 of 32                              |

| rooram Elash using LPC-Link Probe v1.3          |                                        |
|-------------------------------------------------|----------------------------------------|
| Program target flash:   PC11xx (NXP   PC1227/3) | 01)                                    |
| riogram cargee name in other (now in other) of  | Nome                                   |
| Options                                         |                                        |
| 🗹 Display progress log                          | Reopen on completion                   |
| Reset target on completion                      | 🔲 Repeat on completion                 |
| Run flash command and copy to clipboard         | 🔲 Just copy flash command to clipboard |
| Connection Options                              |                                        |
| Use JTAG interface                              |                                        |
| LPC-Link (HID) Options                          |                                        |
| Speed 250                                       |                                        |
| Flash Driver                                    |                                        |
| Flash driver LPC11_12_13_128K_8K.cfx            | + Browse                               |
| rogram flash memory Erase flash memory          |                                        |
| Algorithm                                       |                                        |
| Mass erase                                      | Erase by page                          |
|                                                 |                                        |
|                                                 |                                        |
|                                                 |                                        |
|                                                 |                                        |
|                                                 | UN Lancel                              |

#### 6.1.2 Changing the NDEF message

The predefined NDEF message can be changed in the following files:

• T4T: ../src/nxprdlib/comps/phce7816p4T\_Apps/phce7816p4T\_T4T\_Const.c

| AN11461          | All information provided in this document is subject to legal disclaimers. | © NXP N.V. 2014. All rights reserved. |
|------------------|----------------------------------------------------------------------------|---------------------------------------|
| Application note | Rev. 1.2 — 6 March 2014                                                    | 26 of 32                              |
| COMPANY PUBLIC   | 277612                                                                     |                                       |

| nain.c | 🖻 phce7816p4T_T4T_Const.c 🕱                                                             |
|--------|-----------------------------------------------------------------------------------------|
| 1      | <pre>#include <phce7816p4t_t4t.h></phce7816p4t_t4t.h></pre>                             |
| 2      |                                                                                         |
| З      | #define NORMAL 0                                                                        |
| 4      | #define MAX_SMARTPOSTER 1                                                               |
| 5      | #define BIG_MIME_IMAGE 2                                                                |
| 6      | #define MAX_VCARD 3                                                                     |
| 7      |                                                                                         |
| 8      | ${\mathcal H}$ define this to one of the above for NDEF predefined content              |
| 9      | #define T4T_NDEFFILE_PREDEF NORMAL                                                      |
| 10     |                                                                                         |
| 11     | // This is the data structure returned by the GetData on tag GetVersion                 |
| 12     | <pre>const byte TLV_VERSION[] = {</pre>                                                 |
| 13     | P1_GETDATA_TAG_VERSION, P2_GETDATA_TAG_VERSION, (byte)0x16, // header: version informat |
| 14     | (byte)'1', (byte)'3', // year in ASCII                                                  |
| 15     | (byte)'0', (byte)'1', // month in ASCII                                                 |
| 16     | (byte)'1', (byte)'5', // day in ASCII                                                   |
| 17     | (byte)'',                                                                               |
| 18     | (byte)'N', (byte)'X', (byte)'P',                                                        |
|        |                                                                                         |
| Fig 4  | 11. Change NDEF content for T4T                                                         |

• T2T: ../src/nxprdlib/comps/phceT2TCmdHdl/src/Sw/phceT2T\_Const.c

| 🖻 main.c 🛛 🖻 phceT2T_Const.c 🛛                |                         |                                    |
|-----------------------------------------------|-------------------------|------------------------------------|
| 1 <b>#include "phce</b> T2T_Sw.h"             |                         |                                    |
| 2                                             |                         |                                    |
| 3 #define NORMAL 0                            |                         |                                    |
| <pre>4 #define MAX_SMARTPOSTER 1</pre>        |                         |                                    |
| 5 #define BIG_MIME_IMAGE 2                    |                         |                                    |
| 6 #define MAX_VCARD 3                         |                         |                                    |
|                                               |                         |                                    |
| 8 // define this to one of the above for      | NDEF predetined content |                                    |
| 9 #define 141 NDEFFILE_PREDEF NORMAL          |                         |                                    |
| $10$ 11 const wint8 t T2T LOCK (C DEE[16] = { |                         |                                    |
|                                               | axaa, axaa, axaa, axaa  | . // internal bytes                |
| 13                                            | 0x00. 0x00. 0x00. 0x00  | . // internal bytes                |
| 14                                            | 0x00, 0x00, 0x00, 0x00  | // internal bytes AND              |
| 15                                            |                         | <pre>// static lock bytes ()</pre> |
| 16                                            | // cc                   |                                    |
| 17                                            | 0xE1, 0x10, 0x00, 0x00  | 🕽 // 3rd byte - data mem           |
| 18 };                                         |                         |                                    |
| 19                                            |                         |                                    |
| - 20                                          |                         |                                    |
|                                               |                         |                                    |
| Fig 42. Change NDEF content for T2T           |                         |                                    |

AN11461 Application note COMPANY PUBLIC All information provided in this document is subject to legal disclaimers.

Rev. 1.2 — 6 March 2014 277612

# 6.1.3 Program flow

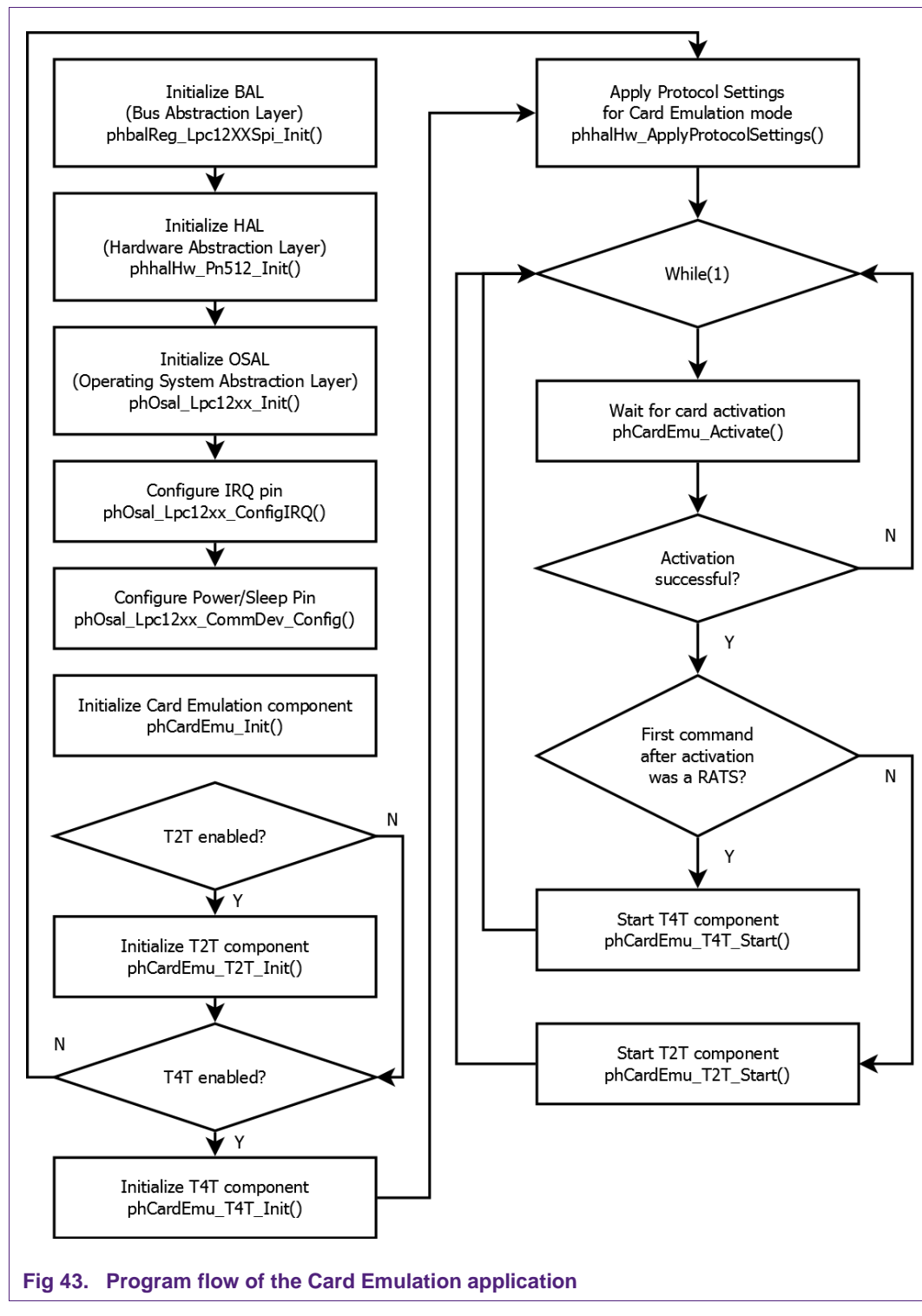

The first blocks describe the initialization of the necessary layers and components independent of the card emulation. Depending which tag type is used the appropriate component will then be initialized. If Tag Type 2 and Tag Type 4 are enabled, both are

| AN11461                            | All information provided in this document is subject to legal disclaimers. | © NXP N.V. 2014. All rights reserved. |
|------------------------------------|----------------------------------------------------------------------------|---------------------------------------|
| Application note<br>COMPANY PUBLIC | Rev. 1.2 — 6 March 2014<br>277612                                          | 28 of 32                              |

being initialized. After applying the protocol settings, the PT501 waits for a successful activation or the card side. According to the first command (RATS – yes or no) after the card activation the appropriate tag type component starts.

# 7. References

- [1] PT501 data sheet http://www.nxp.com/documents/data\_sheet/PT501.pdf
- [2] LPCXpresso website www.nxp.com/redirect/lpcware.com/lpcxpresso/downloads/older
- [3] PTEV501 Evaluation board http://www.nxp.com/demoboard/PTEV501.html
- [4] LPC1227 LPCXpresso Board www.nxp.com/redirect/embeddedartists.com/products/lpcxpresso/lpc1227\_xpr.php
- [5] LPC122x family data sheet http://www.nxp.com/documents/data\_sheet/LPC122X.pdf
- [6] LPC122X family User Manual http://www.nxp.com/documents/user\_manual/UM10441.pdf
- [7] Multipoint Connectors we used: Grid Dimension: 2.54mm, at least 27 pins www.nxp.com/redirect/conrad.at/ce/de/product/741119/STIFTLEISTE-1-X-36-POLIG-VERGOL-RM-254 and www.nxp.com/redirect/conrad.at/ce/de/product/736427/BUCHSENLEISTE-EINREIHIG-36-POLIG-RM254
- [8] Direct link to the NXP Reader Library http://www.nxp.com/documents/software/200310.zip
- [9] TYPE 4 TAG: NFC Forum, Type 4 Tag Operation Specification, Version 1.0, March 13, 2007
   www.nxp.com/redirect/nfc-forum.org/specs

# 8. Legal information

# 8.1 Definitions

**Draft** — The document is a draft version only. The content is still under internal review and subject to formal approval, which may result in modifications or additions. NXP Semiconductors does not give any representations or warranties as to the accuracy or completeness of information included herein and shall have no liability for the consequences of use of such information.

# 8.2 Disclaimers

Limited warranty and liability — Information in this document is believed to be accurate and reliable. However, NXP Semiconductors does not give any representations or warranties, expressed or implied, as to the accuracy or completeness of such information and shall have no liability for the consequences of use of such information.

In no event shall NXP Semiconductors be liable for any indirect, incidental, punitive, special or consequential damages (including - without limitation - lost profits, lost savings, business interruption, costs related to the removal or replacement of any products or rework charges) whether or not such damages are based on tort (including negligence), warranty, breach of contract or any other legal theory.

Notwithstanding any damages that customer might incur for any reason whatsoever, NXP Semiconductors' aggregate and cumulative liability towards customer for the products described herein shall be limited in accordance with the Terms and conditions of commercial sale of NXP Semiconductors.

Right to make changes — NXP Semiconductors reserves the right to make changes to information published in this document, including without limitation specifications and product descriptions, at any time and without notice. This document supersedes and replaces all information supplied prior to the publication hereof.

Suitability for use — NXP Semiconductors products are not designed, authorized or warranted to be suitable for use in life support, life-critical or safety-critical systems or equipment, nor in applications where failure or malfunction of an NXP Semiconductors product can reasonably be expected to result in personal injury, death or severe property or environmental damage. NXP Semiconductors accepts no liability for inclusion and/or use of NXP Semiconductors products in such equipment or applications and therefore such inclusion and/or use is at the customer's own risk.

**Applications** — Applications that are described herein for any of these products are for illustrative purposes only. NXP Semiconductors makes no representation or warranty that such applications will be suitable for the specified use without further testing or modification.

Customers are responsible for the design and operation of their applications and products using NXP Semiconductors products, and NXP Semiconductors accepts no liability for any assistance with applications or customer product design. It is customer's sole responsibility to determine whether the NXP Semiconductors product is suitable and fit for the customer's applications and products planned, as well as for the planned application and use of customer's third party customer(s). Customers should provide appropriate design and operating safeguards to minimize the risks associated with their applications and products.

NXP Semiconductors does not accept any liability related to any default, damage, costs or problem which is based on any weakness or default in the customer's applications or products, or the application or use by customer's third party customer(s). Customer is responsible for doing all necessary

testing for the customer's applications and products using NXP Semiconductors products in order to avoid a default of the applications and the products or of the application or use by customer's third party customer(s). NXP does not accept any liability in this respect.

**Export control** — This document as well as the item(s) described herein may be subject to export control regulations. Export might require a prior authorization from competent authorities.

**Evaluation products** — This product is provided on an "as is" and "with all faults" basis for evaluation purposes only. NXP Semiconductors, its affiliates and their suppliers expressly disclaim all warranties, whether express, implied or statutory, including but not limited to the implied warranties of non-infringement, merchantability and fitness for a particular purpose. The entire risk as to the quality, or arising out of the use or performance, of this product remains with customer.

In no event shall NXP Semiconductors, its affiliates or their suppliers be liable to customer for any special, indirect, consequential, punitive or incidental damages (including without limitation damages for loss of business, business interruption, loss of use, loss of data or information, and the like) arising out the use of or inability to use the product, whether or not based on tort (including negligence), strict liability, breach of contract, breach of warranty or any other theory, even if advised of the possibility of such damages.

Notwithstanding any damages that customer might incur for any reason whatsoever (including without limitation, all damages referenced above and all direct or general damages), the entire liability of NXP Semiconductors, its affiliates and their suppliers and customer's exclusive remedy for all of the foregoing shall be limited to actual damages incurred by customer based on reasonable reliance up to the greater of the amount actually paid by customer for the product or five dollars (US\$5.00). The foregoing limitations, exclusions and disclaimers shall apply to the maximum extent permitted by applicable law, even if any remedy fails of its essential purpose.

# 8.3 Licenses

Purchase of NXP ICs with ISO/IEC 14443 type B functionality

This NXP Semiconductors IC is ISO/IEC 14443 Type B software enabled and is licensed under Innovatron's Contactless Card patents license for ISO/IEC 14443 B.

The license includes the right to use the IC in systems and/or end-user equipment.

RATP/Innovatron Technology

# 8.4 Trademarks

Notice: All referenced brands, product names, service names and trademarks are property of their respective owners.

MIFARE — is a trademark of NXP N.V.

**DESFire** — is a trademark of NXP N.V.

MIFARE Ultralight - is a trademark of NXP N.V.

MIFARE Plus — is a trademark of NXP N.V.

AN11461

All information provided in this document is subject to legal disclaimers.

Application note COMPANY PUBLIC Rev. 1.2 — 6 March 2014 277612 © NXP N.V. 2014. All rights reserved. 30 of 32

# 9. List of figures

| Fig 1.  | Picture of PTEV501B Evaluation board           |
|---------|------------------------------------------------|
| Fig 2.  | Picture of solder bridges in default           |
|         | configuration4                                 |
| Fig 3.  | Comparison of PTEV501B and PNEV512B4           |
| Fig 4.  | Schematics of the PTEV501B analog part5        |
| Fig 5.  | Schematics of the PNEV512B analog part5        |
| Fig 6.  | Picture of LPCXpresso LPC1227 development      |
|         | board6                                         |
| Fig 7.  | Multipoint Connectors we used7                 |
| Fig 8.  | LPCXpresso with the Multipoint Connectors7     |
| Fig 9.  | Connect the two boards7                        |
| Fig 10. | Interesting points of measurement8             |
| Fig 11. | Blueboard in SPI configuration9                |
| Fig 12. | Blueboard in I <sup>2</sup> C configuration9   |
| Fig 13. | Crystal oscillator as clock source (default)10 |
| Fig 14. | LPC1227 as clock source11                      |
| Fig 15. | Schematics of the PTEV501B clock input11       |
| Fig 16. | Main Clock configuration12                     |
| Fig 17. | CLKOUT configuration12                         |
| Fig 18. | CLKOUT setup configuration13                   |
| Fig 19. | Register settings for the frequency check      |
|         | function in main.c13                           |
| Fig 20. | Enumeration of the LPCXpresso Board in         |
|         | Device Manager Window14                        |
| Fig 21. | LPCXpresso installation setup wizard 115       |

| Fig 22. | LPCXpresso installation setup wizard 21      | 6  |
|---------|----------------------------------------------|----|
| Fig 23. | LPCXpresso installation setup wizard 31      | 6  |
| Fig 24. | Windows Security dialog1                     | 17 |
| Fig 25. | LPCXpresso installation setup wizard 41      | 17 |
| Fig 26. | LPCXpresso IDE1                              | 8  |
| Fig 27. | Product activation1                          | 8  |
| Fig 28. | Product activation1                          | 19 |
| Fig 29. | Product activation1                          | 9  |
| Fig 30. | Importing a project into the LPCXpresso IDE2 | 20 |
| Fig 31. | Importing a project into the LPCXpresso IDE2 | 21 |
| Fig 32. | Importing a project into the LPCXpresso IDE2 | 21 |
| Fig 33. | Run the project                              | 22 |
| Fig 34. | Run the project                              | 22 |
| Fig 35. | Run the project                              | 23 |
| Fig 36. | Run the project                              | 23 |
| Fig 37. | Stop the project                             | 24 |
| Fig 38. | Debug Buttons                                | 24 |
| Fig 39. | Program Flash icon in LPCXpresso IDE2        | 25 |
| Fig 40. | Program Flash wizard with Erase flash memory | y  |
|         | tab2                                         | 26 |
| Fig 41. | Change NDEF content for T4T2                 | 27 |
| Fig 42. | Change NDEF content for T2T2                 | 27 |
| Fig 43. | Program flow of the Card Emulation           |    |
|         | application2                                 | 28 |

# **10. Contents**

| 1.      | Introduction3                                   |
|---------|-------------------------------------------------|
| 2.      | Hardware overview of the PT501 Card             |
|         | Emulation solution3                             |
| 2.1     | PTEV501B Evaluation board3                      |
| 2.1.1   | Comparison with the PNEV512B Evaluation         |
|         | board4                                          |
| 2.2     | CE certification of the Blueboard6              |
| 2.3     | LPCXpresso LPC1227 development board6           |
| 2.4     | Preparation of the hardware6                    |
| 2.5     | Interesting points of measurement8              |
| 2.6     | Preparing the Blueboard for the use with SPI or |
|         | I <sup>2</sup> C8                               |
| 3.      | PT501 clock requirements10                      |
| 3.1     | Hardware configuration10                        |
| 3.2     | Software configuration11                        |
| 3.2.1   | LPC1227 LPCXpresso Board as clock source.11     |
| 3.2.1.1 | Configure the Main Clock12                      |
| 3.2.1.2 | Enable the CLKOUT functionality12               |
| 3.2.1.3 | Configure the CLKOUT setup13                    |
| 3.2.2   | Other clock source13                            |
| 4.      | Installation of the LPCXpresso Board14          |
| 5.      | Managing the PT501 CE solution project with     |
|         | LPCXpresso IDE14                                |
| 5.1     | Installation of LPCXpresso IDE15                |
| 5.2     | Extraction of the PT501 CE solution project19   |
| 5.3     | Start the project22                             |
| 5.3.1   | Run the project22                               |
| 6.      | Card Emulation - Associated Project25           |
| 6.1     | Tag Type 2 and Type 4 Card Emulation25          |
| 6.1.1   | Configuration of the example project25          |
| 6.1.2   | Changing the NDEF message26                     |
| 6.1.3   | Program flow28                                  |
| 7.      | References                                      |
| 8.      | Legal information                               |
| 8.1     | Definitions                                     |
| 8.2     | Disclaimers                                     |
| 8.3     | Licenses                                        |
| 8.4     | Trademarks                                      |
| 9.      | List of figures31                               |
| 10.     | Contents                                        |

Please be aware that important notices concerning this document and the product(s) described herein, have been included in the section 'Legal information'.

© NXP N.V. 2014.

All rights reserved.

For more information, visit: http://www.nxp.com For sales office addresses, please send an email to: salesaddresses@nxp.com

> Date of release: 6 March 2014 277612 Document identifier: AN11461